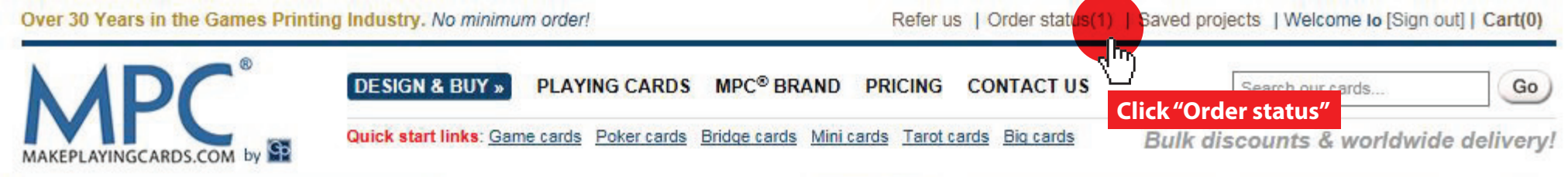

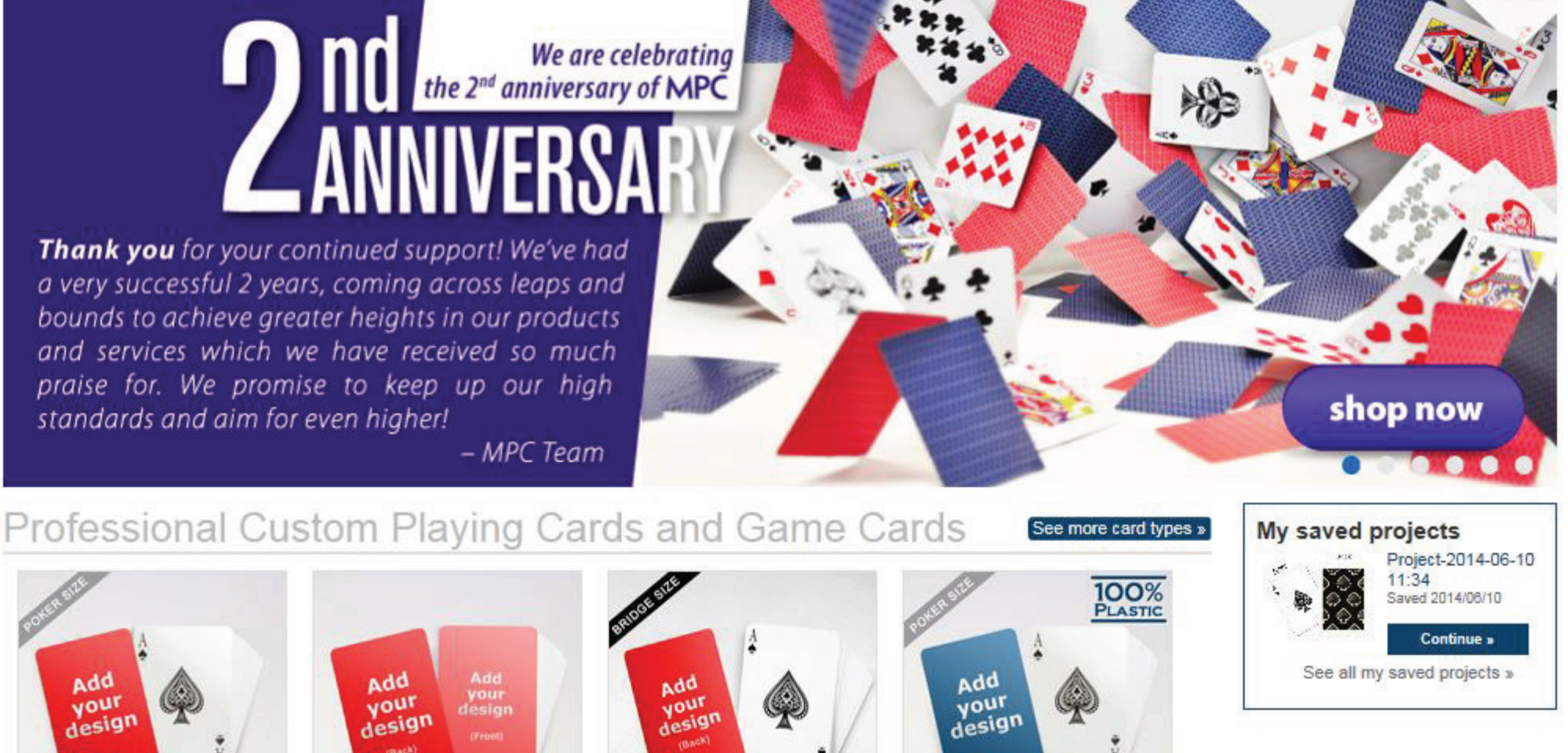

Custom bridge cards

(2.25" x 3.5") - from \$1.20

Design this now ...

### **Payment methods**

Secure, safe and convenient!

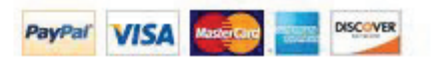

T/T Payments available (ask for details)

## Easy online game cards maker

Custom poker cards

(2.5" x 3.5") - from \$1.20

Design this now ...

You can create amazing designs in less than 1 minute with our online card maker and have your customized cards delivered to your door in less than a week, whether you are in the US, UK, Canada, Australia, Singapore, Europe or anywhere in the world, we can deliver straight to your door. With smart technology built into our online system, you can ensure your DIY designs are nothing less than perfect. Our online maker is smart enough to guide you through image resolution, design positioning, and printing issues. No downloads needed. Just upload your images and drag and drop into position. Launch the designer and make yours now »

Custom plain cards

(choose size) - from \$1.10

Design this now...

### Contact us

TRADITIONAL SIZE

(63.5x88.9mm)

Custom plastic cards

(choose size) - from \$7.60

Design this now...

If you have an enquiry on making your cards, we're here to help. Contact us here»

#### Other needs?

Are you developing a game? We also do complete custom decks (e.g. card sizes, hot & foil stamping, embossing, spot UV,

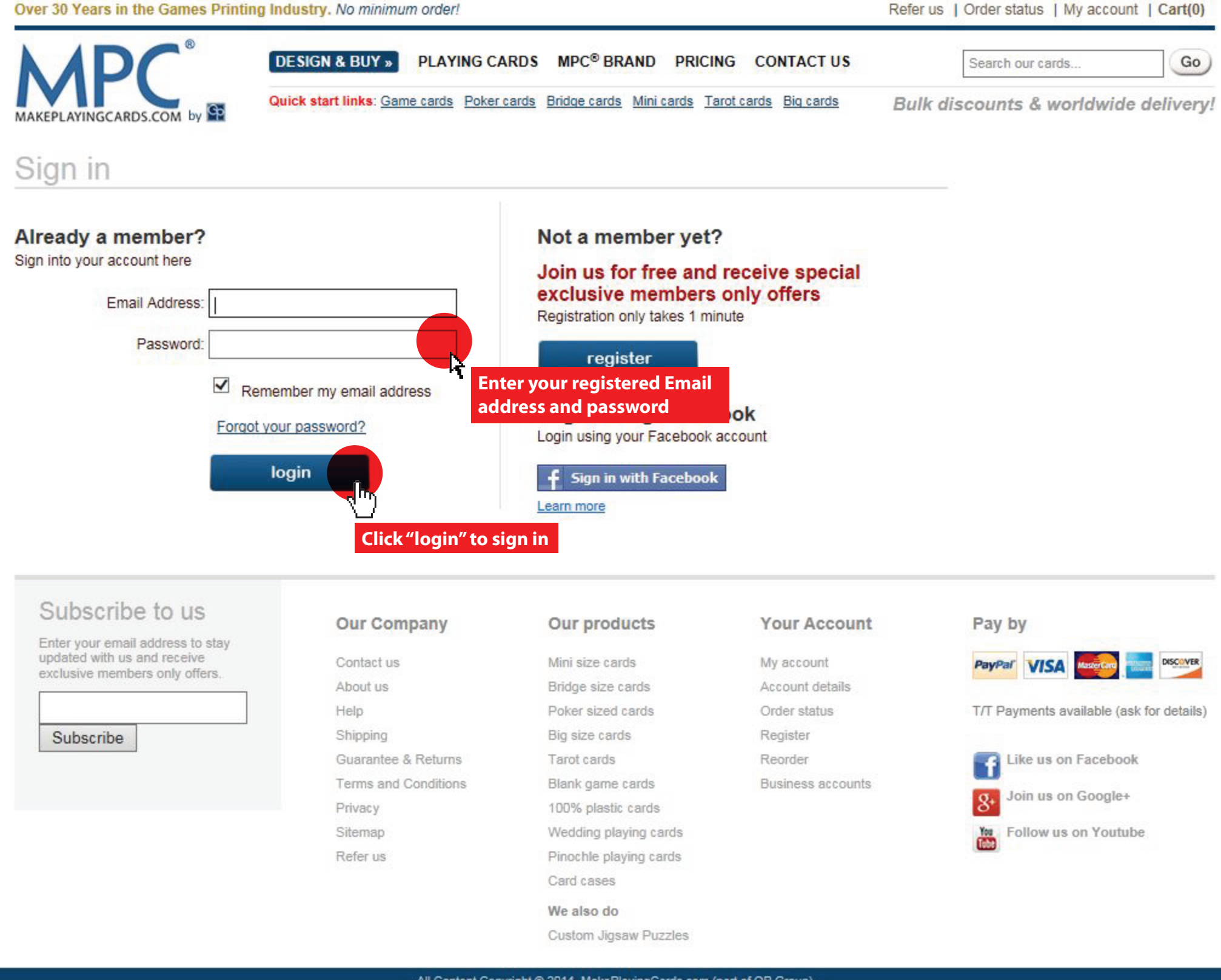

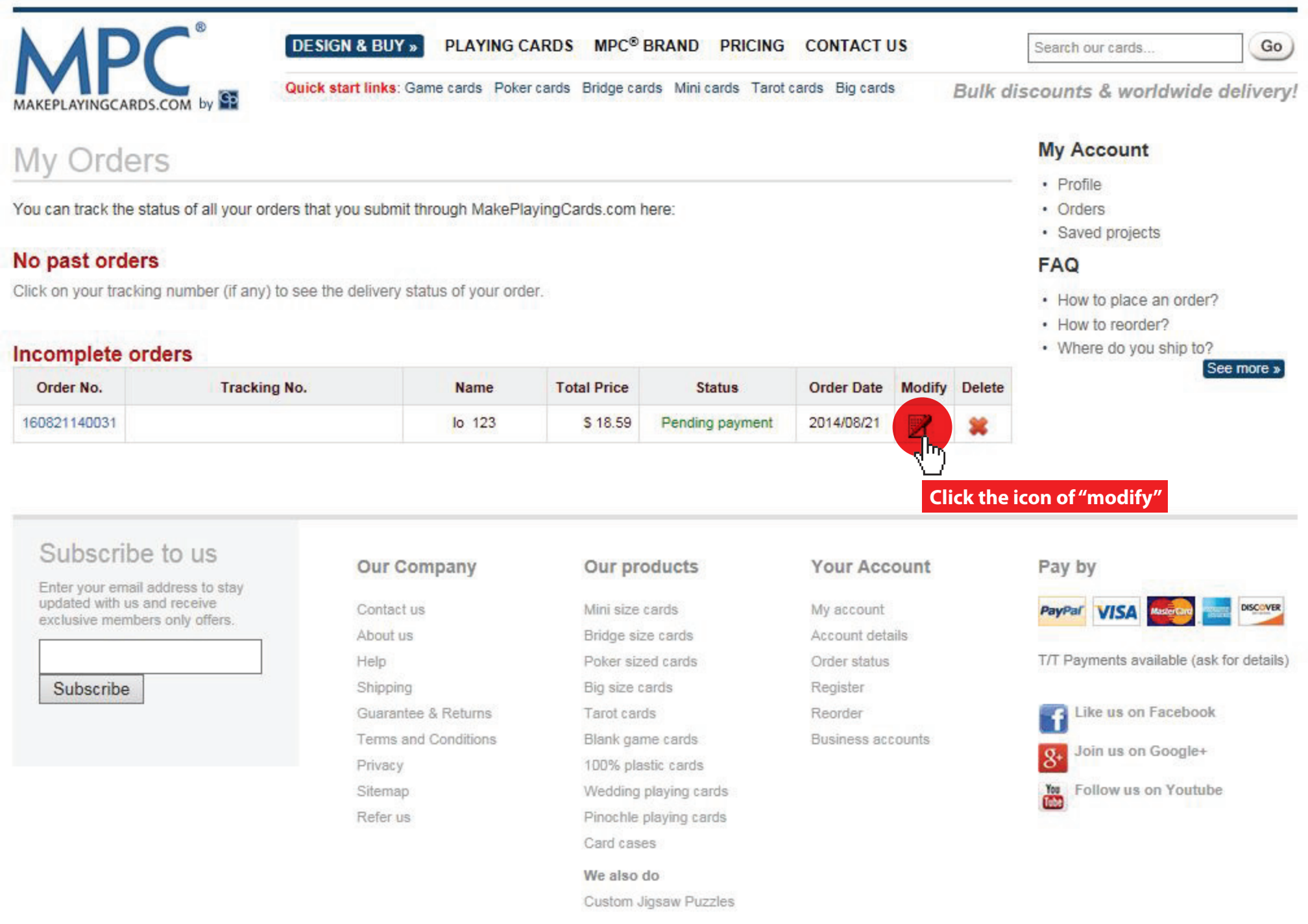

| Note. Delivery time is for customer reference only, MakePlayingCards.com cannot guarantee the delivery standards of the postal services. |
|----------------------------------------------------------------------------------------------------|
| O Express with tracking \$56.50                                                                                                    |
| 5-7 business days (production time 2-3 business days + shipping time 3-4 business days)                                                  |
| Please note that there is a \$10 surcharge for address corrections after Express tracking no. is issued.                                 |
| Express do not ship to P.O. Boxes, APO or FPO military addresses                                                                         |
| Shipping Charges: \$5.99                                                                                                    |
|                                                                                                    |
|                                                                                                    |
|                                                                                                    |
|                                                                                                    |
|                                                                                                    |
| * You may expect a longer delivery time of additional 3-5 days on top of the normal transit time for remote areas.                       |
| Bradueta                                                                                                    |

| No | Item#               | Product                                                                                                    | Weight(grams) | Unit Price | Quantity | Line Price |
|----|---------------------|----------------------------------------------------------------------------------------------------|---------------|------------|----------|------------|
| 1  | PC120126-91<br>Edit | 310gsm (linen) White Border Poker Size Cards (63.5 x 88.9mm) Playing<br>Cards<br>2.5"×3.5" (63.5mm×89mm) (54pcs)<br>With <u>Cellowrap</u> | 135.00        | \$12.60    | 1 Update | \$12.60    |

| Payment                              |                                                 |                                                                                                    |                                                   |                                 |
|--------------------------------------|-------------------------------------------------|----------------------------------------------------------------------------------------------------|---------------------------------------------------|---------------------------------|
| Coupons<br>If you have a coupon code | e, enter it in the box below and click "Redeem" | Conti                                                                                                    | nue to Payment                                    |                                 |
|                                      | Redeem                                          | • Pay I                                                                                                    | by PayPar VISA                                    |                                 |
| Terms and conditions apply           |                                                 | Customers experienced credit card<br>payment failure may switch to credit<br>card payment to Paypal. select<br>"Paypal" as your payment method | Products Total:<br>Shipping Charges:<br>SubTotal: | \$12.60<br>\$5.99<br>USD\$18.59 |
| Our Company                          | Pay by                                          | Click on "save char<br>to credit card payr                                                                                                    | nges" to process<br>nent using Paypal             | save changes                    |
|                                      | , .,                                            |                                                                                                    |                                                   |                                 |

Contact us Help Shipping and Delivery Terms and Conditions Privacy

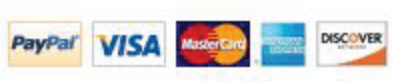

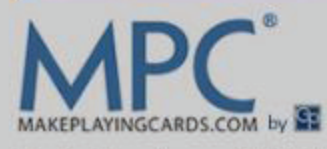

### Order Number : 161206250001 (Pending payment) Order Date : 2014/08/21 12:46:35

| Billing And Shipping Address |                                                                    |                                                           |                                                             |  |  |
|------------------------------|--------------------------------------------------------------------|-----------------------------------------------------------|-------------------------------------------------------------|--|--|
| Billing Address              |                                                                    | Shipping Address                                          |                                                             |  |  |
| * = required field           |                                                                    | Shipping same as billing                                  | g ad <mark>d</mark> ress                                    |  |  |
| First Name:                  | lo                                                                 | * First Name:                                             | lo *                                                        |  |  |
| Last Name:                   | 123                                                                | * Last Name:                                              | 123 *                                                       |  |  |
| Country:                     | Afghanistan ✔ *                                                    | Country:                                                  | Afghanistan 🗸 *                                             |  |  |
| Location Type:               | House or Residence                                                 | * Location Type:                                          | House or Residence 🗸 *                                      |  |  |
| Address Line 1:              | 123                                                                | * Address Line 1:                                         | 123 *                                                       |  |  |
| Address Line 2:              |                                                                    | Address Line 2:                                           |                                                             |  |  |
| City:                        | 123                                                                | _<br>]∗ City:                                             | 123 *                                                       |  |  |
| State/Province:              | ✓                                                                  | 網頁訊息                                                      |                                                             |  |  |
| Zip/Postal Code:             |                                                                    |                                                           | *                                                           |  |  |
| Contact Number:              | 123                                                                |                                                           |                                                             |  |  |
| Email:                       |                                                                    | Update order successfully!                                | *                                                           |  |  |
| Save to your personal        | profile                                                            | Спок                                                      |                                                             |  |  |
| Shipping Method [View        | w Shipping and Delivery Information]                               | Click on "OK" to process                                  |                                                             |  |  |
| Total Weight (grams): 13     | 5.00 Standard Services - no tra<br>Note: Delivery time is for cust | acking<br>omer reference only, MakePlayingCards.com canno | ot guarantee the delivery standards of the postal services. |  |  |
|                              | $\bigcirc$ Express with tracking                                   |                                                           |                                                             |  |  |
| Shipping Charges:            |                                                                    |                                                           |                                                             |  |  |
|                              |                                                                    | No.                                                       |                                                             |  |  |
|                              |                                                                    |                                                           |                                                             |  |  |

Over 30 Years in the Games Printing Industry. No minimum order!

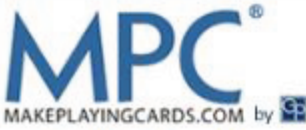

### Order Number : 160821140031 (Pending payment) Order Date : 2014/08/21 12:46:35 Modify Delete Print **Billing Address Shipping Address** lo 123 lo 123 123 123 123 123 Afghanistan Afghanistan 123 123 Transport Mode Standard Services - no tracking 11-28 business days (production time 2-3 business days + shipping time 9-25 business days) \$5.99 Pay Mode PayPal PayPal Products (Total: 1) No Item# Product Weight(grams) Unit Price Line Price Quantity 310gsm (Linen) White Border Poker Size Cards (63.5 X 88.9mm) Playing Cards 2.5"×3.5" (63.5mm×89mm) (54pcs) 1 135.00 \$12.60 \$12.60 1 PC120126-91 With Cellowrap Preview Product Total: \$12.60 Shipping Charges: \$5.99 SubTotal: USD\$18.59 payment **Click on "payment"** 0: If you have any questions regarding this order, please contact our customer service at anytime.

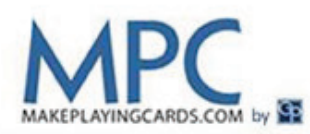

# Pay with PayPal

PayPal securely processes payments for Q P PRINTING LTD. You can pay using your PayPal account or as a PayPal guest.

| Your order summary                                                                   |                   | Have a PayPal account?                                              | Ben Bello                                                                                                    |  |
|--------------------------------------------------------------------------------------|-------------------|---------------------------------------------------------------------|----------------------------------------------------------------------------------------------------|--|
| Descriptions                                                                         | Amount            | Log in to your account to pay                                       | rayral m                                                                                                    |  |
| Order 161206250001<br>Item number: 161206250001<br>Item price: \$18.59<br>Quantity:1 | \$18.59           | Don't have a PayPal account?     Pay with your credit or debit card |                                                                                                    |  |
| Item total                                                                           | \$18.59           |                                                                     |                                                                                                    |  |
|                                                                                      | Total \$18.59 USD | Country                                                             |                                                                                                    |  |
|                                                                                      |                   | Payment Types                                                       |                                                                                                    |  |
|                                                                                      |                   | Expiry date                                                         | mm yy                                                                                                    |  |
|                                                                                      |                   | 462413120                                                           |                                                                                                    |  |
|                                                                                      |                   | CVV<br>What is this?                                                |                                                                                                    |  |
|                                                                                      |                   | Please enter your full legal name                                   |                                                                                                    |  |
|                                                                                      |                   | First name                                                          |                                                                                                    |  |
|                                                                                      |                   | Middle name(s)<br>(optional)                                        |                                                                                                    |  |
|                                                                                      |                   | Last name                                                           |                                                                                                    |  |
|                                                                                      |                   | Residential address                                                 | Please note we do not accept PO Boxes. If we are<br>unable to match your address against Australia Post<br>records, we may ask you to verify it by providing<br>documentation.                                                                                                    |  |
|                                                                                      |                   | Unit Number or Building Name                                        |                                                                                                    |  |
|                                                                                      |                   | and Level                                                           | <ul> <li>risks of using PayPal you should read and consider the <u>Combined Financial Services Guide and Product</u><br/><u>Disclosure Statement</u> to determine if PayPal is appropriate for your needs.</li> <li>By clicking the button below, I hereby:</li> <li>Agree to receive the <u>Combined Financial Services</u><br/><u>Guide and Product Disclosure Statement</u> online.</li> <li>Confirm that I have read and agree to be bound by PayPal's <u>User Agreement</u>, its incorporated policies, <u>Combined Financial Services Guide and Product</u><br/><u>Disclosure Statement</u> and <u>Privacy Policy</u>.</li> <li>Specifically and expressly consent to the use of website tracking methods, including cookies and to PayPal processing and storing your information in the United States in accordance with the <u>Privacy Policy</u>.</li> <li>I agree to receive marketing related emails from PayPal</li> </ul> |  |
|                                                                                      |                   |                                                                     | PayPal<br>Review and Continue                                                                                                    |  |
|                                                                                      |                   |                                                                     | v <sup>luy</sup>                                                                                                    |  |
|                                                                                      |                   | Click on "Poviow and Continu                                        | Payments processed by <b>PayPal</b>                                                                                                    |  |
|                                                                                      |                   | after filling the above informa                                     | ation                                                                                                    |  |

Site Feedback [+]

PayPal helps protect your privacy and security. For more information regarding the PayPal service read our User Agreement, Combined Financial Services Guide and Product Disclosure Statement, and Privacy Policy.

Copyright @ 1999-2012 PayPal, Inc. All rights reserved PayPal Australia Pty Limited ABN 93 111 195 389 (AFSL 304962). Any general financial product advice provided in this site has not taken into account your objectives, financial situations or needs.